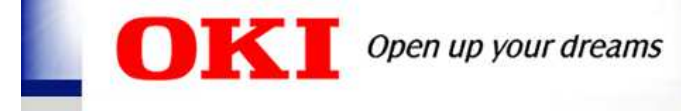

お取引先様向け

# chemSHERPA-AI データの 作成方法および作成ポイント

2024年9月30日

沖電気工業株式会社 システムセンター マネジメントシステム統括部

※ chemSHERPA 外部リストVer2.10.00 準拠。

※「chemSHERPA」は、一般社団法人産業環境管理協会の登録商標です。

© Copyright 2024 Oki Electric Industry Co., Ltd.

EVG0744-01 1

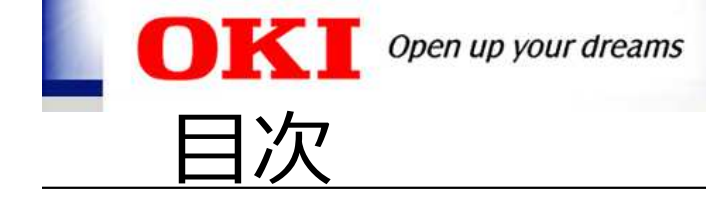

| 1. | chemSHERPA-AI 操作の概要 | .P4  |
|----|---------------------|------|
| 2. | 基本情報画面の入力           | .P8  |
| 3. | 成分情報画面の入力           | .P11 |
| 4. | 遵法判断情報画面の入力         | .P17 |
| 5. | 回答ファイルの出力           | .P22 |
| 6. | Q&A                 | .P25 |

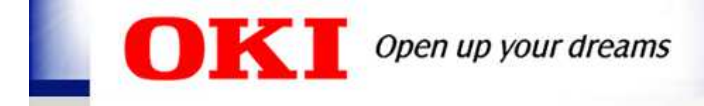

| 1. | chemSHERPA-AI 操作の概要 | .P4  |
|----|---------------------|------|
| 2. | 基本情報画面の入力           | .P8  |
| 3. | 成分情報画面の入力           | .P11 |
| 4. | 遵法判断情報画面の入力         | .P17 |
| 5. | 回答ファイルの出力           | .P22 |
| 6. | Q&A                 | P25  |

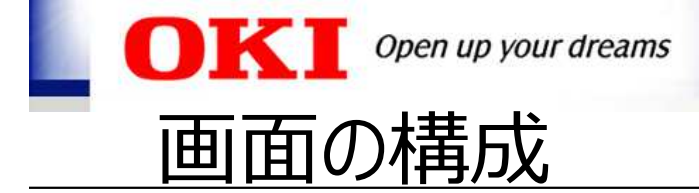

#### chemSHERPA-AI は、3つの主要 な画面から構成されています。

| ST COMMENT                             |           |              |          |             |           |           | · 美华级公                                                                                                    |
|----------------------------------------|-----------|--------------|----------|-------------|-----------|-----------|----------------------------------------------------------------------------------------------------|
|                                        |           |              | CINHING: | C KHOMBIGAV |           |           |                                                                                                    |
| NP-7 +                                 | 1222      | Loaks etter  | COLD P.  | 1           | 6250      | 201       |                                                                                                    |
| da Rivers and de                       | E MATE    | 26           | Littere  |             | HUTWER    | 100       |                                                                                                    |
| i ân                                   |           | -#28         | 101      | 10          | 1173      |           |                                                                                                    |
| 2 1                                    |           |              | 15.4m    | -           |           |           |                                                                                                    |
|                                        | -         |              | DISPIS   |             |           |           |                                                                                                    |
| ei. 1                                  | 14        |              | 1        |             |           |           |                                                                                                    |
| 後期の時代時間                                | O HE      |              |          | 1 1         | · — · — · |           |                                                                                                    |
| er.                                    | [F] w00   |              | ъ        |             | 되기 대학     |           |                                                                                                    |
| 11-1-1-1-1-1-1-1-1-1-1-1-1-1-1-1-1-1-1 | 11.865    |              | 云        | (小)(日)      | YM IHHI   | 181       | and the second second s |
| 1988 H 1977 H 1977                     | Inf. Last |              | 'E''     |             |           |           | 17511 REP 112 1121                                                                                                    |
| 2                                      |           |              |          |             |           |           |                                                                                                    |
| E NO BR much                           | 100000    |              |          |             |           |           |                                                                                                    |
| Punc ·                                 | Parina    |              |          |             |           |           | WARE A REPORTE A                                                                                                    |
|                                        | 1.6       | ./           | 文文       | ニキシ・デ       | いヨメイ      | 小王书口      | NO. 4                                                                                                    |
| 11 der der                             |           | v            | 十1       | J┲╹ノŦ       | 、ふってして    | 川月羊Q      |                                                                                                    |
| 1 45 45                                |           |              |          |             |           | 11 2 1 23 |                                                                                                    |
| L 3.7. 3.7.                            |           | /            | ノナキ      | ᆸᆂᄼᆻᆘ       | 主エロ       |           |                                                                                                    |
| 山田県 表示                                 |           | $\checkmark$ | 147米     | 日石())'      | 百五四       |           |                                                                                                    |
| ロ 押法 表示                                |           |              | 17/13    |             |           |           |                                                                                                    |
|                                        |           |              |          |             | -         |           |                                                                                                    |
|                                        |           | $\checkmark$ |          | 1(1)  古ち    | 気         |           |                                                                                                    |
|                                        |           | •            | イベロ      | ロマンコトヨー     | -IX       |           |                                                                                                    |
|                                        |           |              |          |             |           |           |                                                                                                    |
|                                        | _         |              |          |             |           |           |                                                                                                    |
|                                        |           | •            | ZQU      | нүлнэн      | -IX       |           |                                                                                                    |

※ EUの循環経済政策(サーキュラーエコノミー)の1つとして、廃棄物枠組み指令にて、EU域内の製品供給者は、 EUへ上市する製品を対象に、SVHC(高懸念物質)の含有 情報"(SCIP情報)を登録することが義務付けられています。

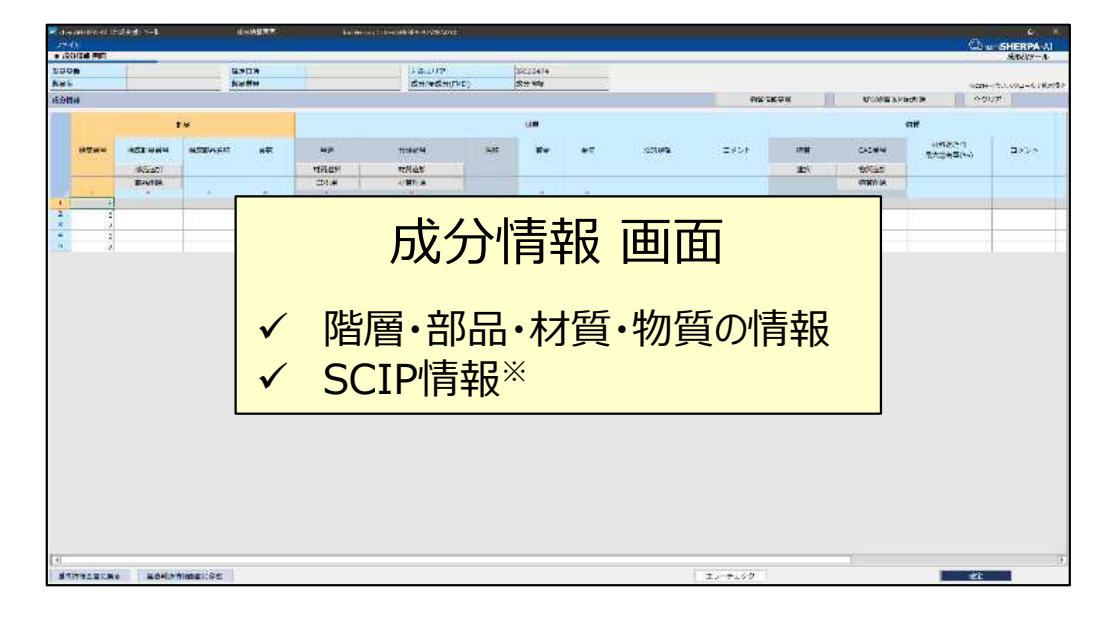

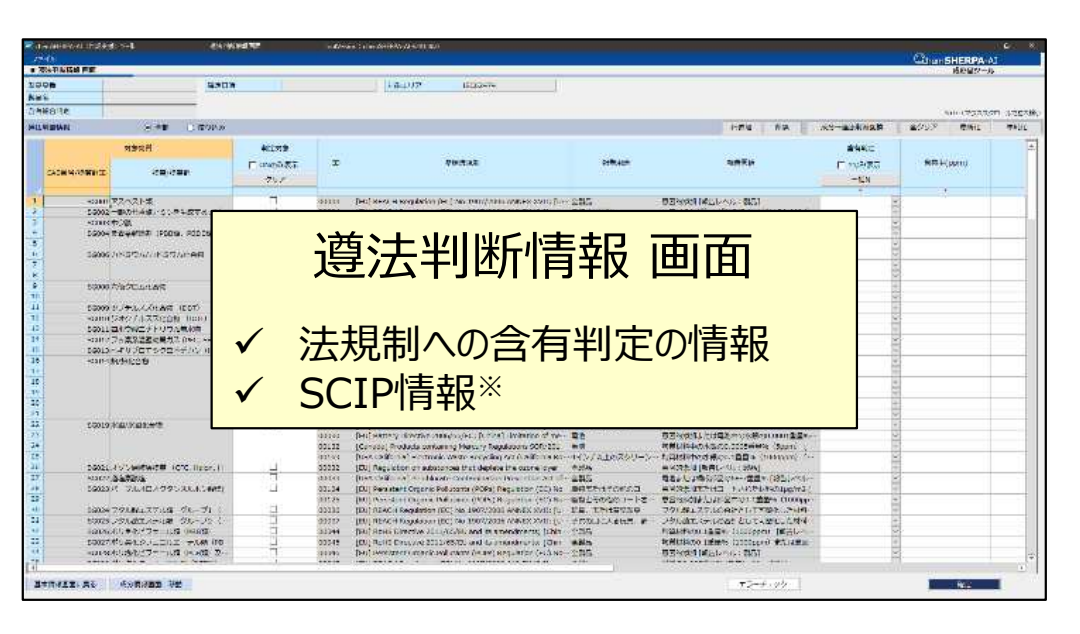

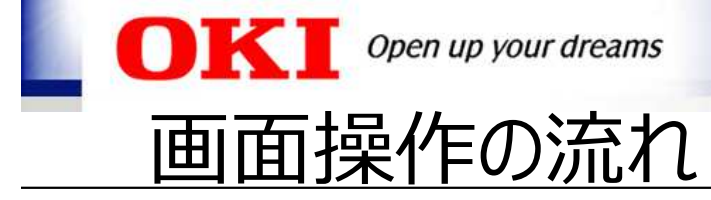

| 🚾 chemSHERPA-AI(作成支援)ツール 基本情報画面 To                          | IVersion : chemSHERPA-AI-V2R1.00.0         | - 0 ×                 |
|-------------------------------------------------------------|--------------------------------------------|-----------------------|
| ファイル 会社情報 言語(Lanquage) ツール                                  |                                            | hem <b>SHERPA</b> -AI |
| ■ 基本    我 回回<br>20-11年、帝田主任和                                |                                            | 成形品ツール                |
| 22月1日,小100日旧和<br>整理悉号 · · · · · · · · · · · · · · · · · · · | 2000年1月#20 □ 10.2月2月200月/無<br>这理悉号 * (行達事道 |                       |
|                                                             | AD) x # 2 成结日 ★ 2 成分信報                     | 全成分(FMD)              |
| 承認日     * <yyyy-mm-dd></yyyy-mm-dd>                         |                                            | ±400 (110)            |
|                                                             |                                            |                       |
|                                                             | ん 植 者 側 の                                  |                       |
|                                                             |                                            |                       |
|                                                             |                                            |                       |
|                                                             | 八刀項口                                       |                       |
| 管理対象候補物質の報告         〇 する         〇 しない                      |                                            | 0 しない                 |
| SCIP情報                                                      |                                            |                       |
| ま品・部品情報 ☑ 製品情報 ☑ 管理情報                                       | 作成済データ引用                                   | 削除  行追加               |
| <b>x</b>                                                    | 製品情報                                       |                       |
| 選 成分 遵法 制口名 人 制口口采 人 人 十月                                   |                                            |                       |
|                                                             |                                            |                       |
|                                                             |                                            |                       |
|                                                             | × ·                                        | ~                     |
|                                                             | 2) 制品の情報を入力                                |                       |
|                                                             |                                            |                       |
|                                                             | ~                                          | ~                     |
|                                                             |                                            | . 221                 |
| (2) 武公と道法の                                                  |                                            |                       |
|                                                             |                                            |                       |
| 「「「「「「「「「」」」」」」「「」」「「」」」                                    |                                            |                       |
|                                                             |                                            |                       |
|                                                             |                                            |                       |
|                                                             |                                            |                       |
|                                                             | (1) 同なファイ                                  | 山を出力                  |
| B-14-                                                       |                                            |                       |
|                                                             |                                            |                       |
| ロロマンスペンロールに近入地の                                             | エラーチェック ー時保存 出力(依頼) 出                      | 力(承認)                 |

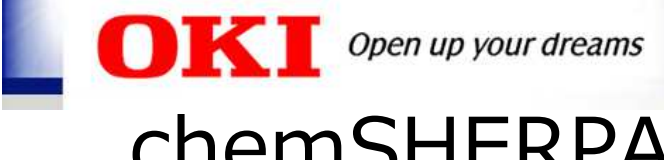

# chemSHERPA データの作成資料

#### chemSHERPAに関する学習資料などがJAMPのHPに掲載されています。 まずは学習動画からご覧になることをおすすめします。

<u>https://chemsherpa.net/</u> <u>https://chemsherpa.net/english</u> (EN/CN)

▶ 学習動画、クイックマニュアル、FAQなどが掲載されています。

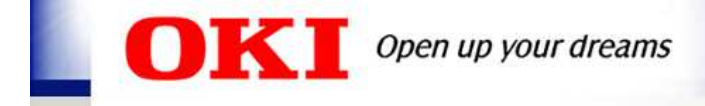

| 1. | chemSHERPA-AI 操作の概要P4 |
|----|-----------------------|
| 2. | 基本情報画面の入力P8           |
| 3. | 成分情報画面の入力P11          |
| 4. | 遵法判断情報画面の入力P17        |
| 5. | 回答ファイルの出力P22          |
| 6. | Q&AP25                |

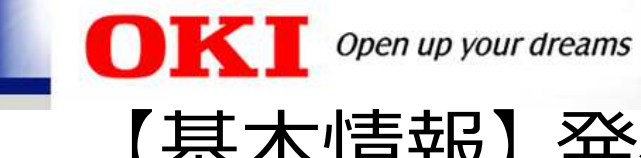

# 【基本情報】 発行者・承認者情報の入力

- ① 発行者・承認者情報を入力します。
- ② 伝達事項は、成分情報<sup>※</sup>、遵法判断情報にチェックを入れてください。 ※弊社から全成分(FMD)で要求があった場合は、全成分(FMD)にチェックを入れてご提供をお願いします。
- ③ SCIP情報の全ての項目にチェックを入れてください。

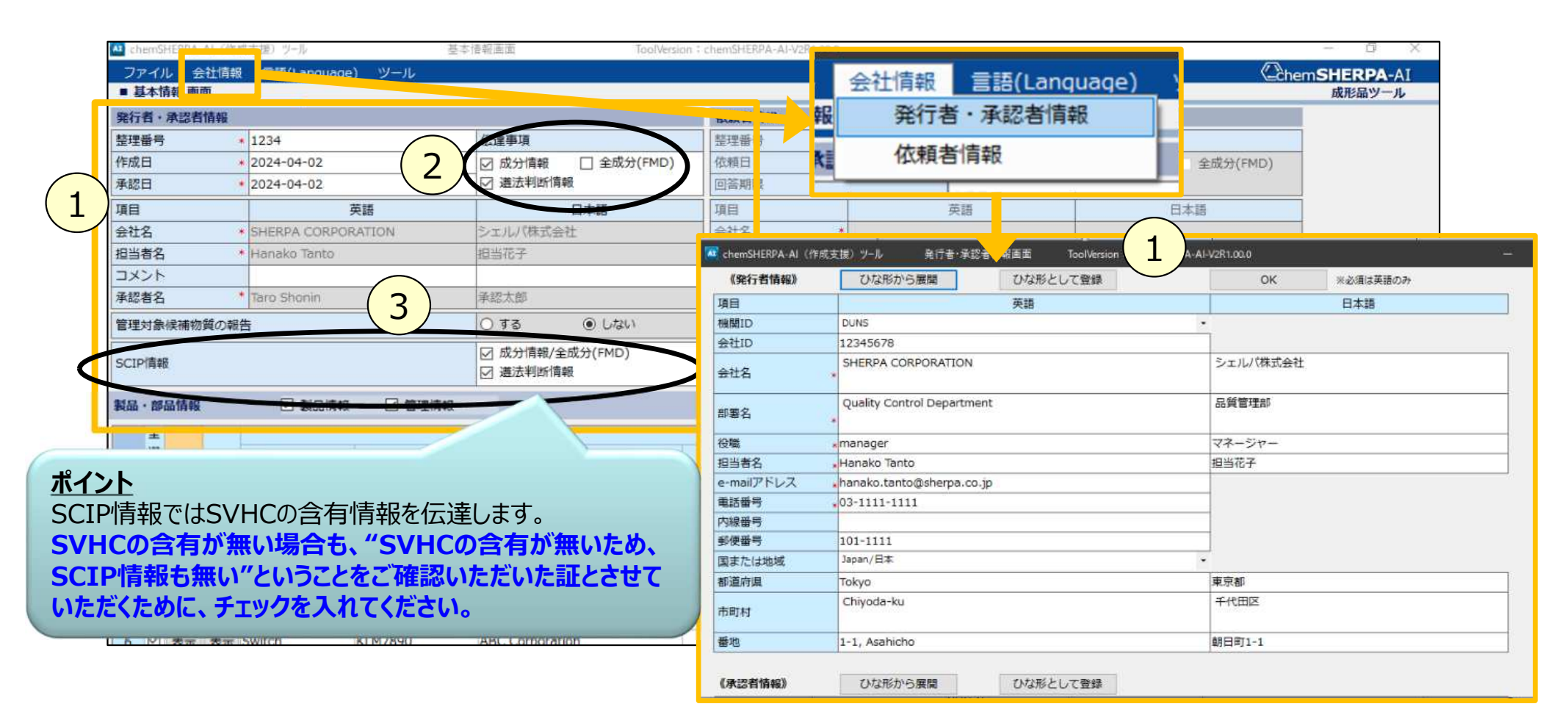

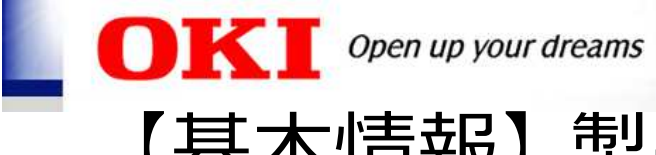

# 【基本情報】 製品情報の入力

① 製品情報を入力します。

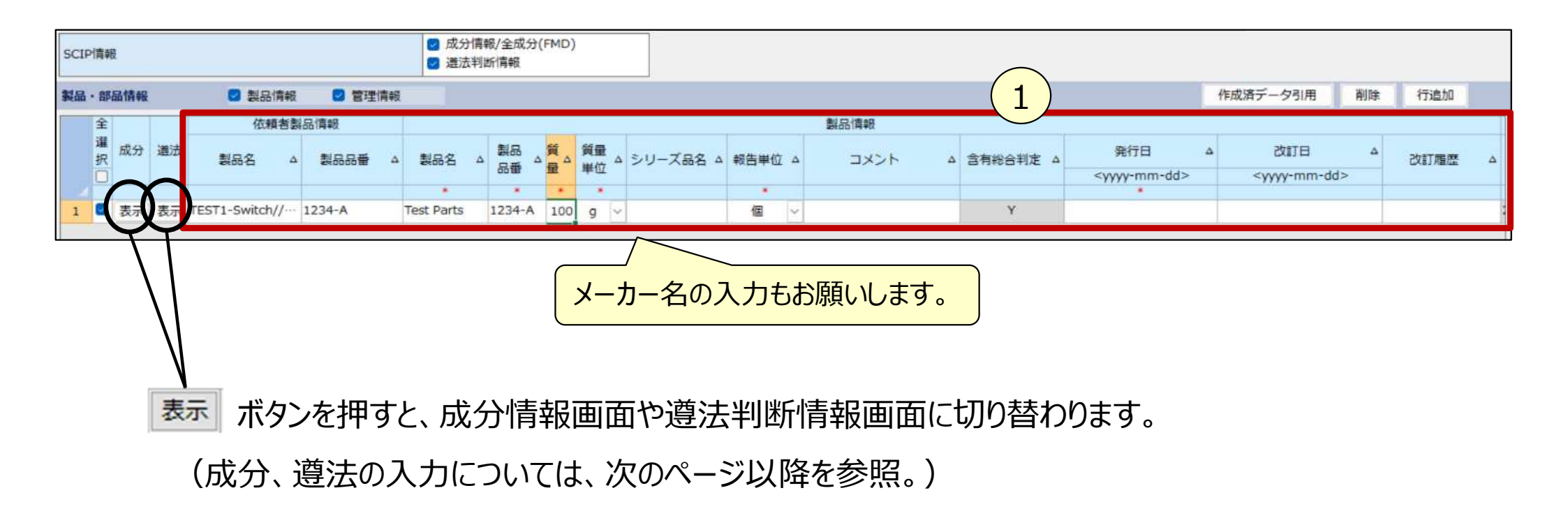

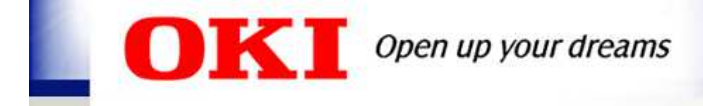

| 1. | chemSHERPA-AI 操作の概要 | P4   |
|----|---------------------|------|
| 2. | 基本情報画面の入力           | .P8  |
| 3. | 成分情報画面の入力           | .P11 |
| 4. | 遵法判断情報画面の入力         | P17  |
| 5. | 回答ファイルの出力           | P22  |
| 6. | Q&A                 | .P25 |

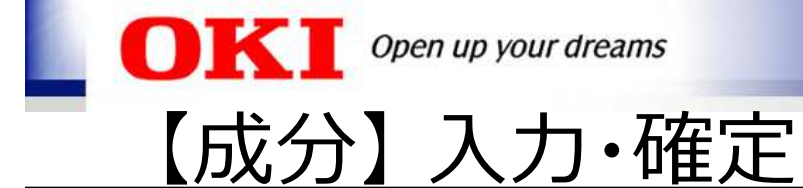

- ① 基本情報画面の成分の 🜆 ボタンを押し、成分情報画面に切り替えます。
- ② 成分情報を入力します。

   (材質、物質の入力については次のページ以降を参照。)
   ③ エラーチェック ボタンを押し、エラーがあれば修正します。
   ④ 確定 ボタンを押します。

成分 遵法表示 表示

| 🧖 ch                              | emSHERPA-      | AI(作成支援)ツール           | î.                | 1   | 成分情報画面                                     | To             | olVersion:ch | emSHERPA-   | Al-V2R1.00.0 |               |          |                                       |                              | D X         |
|-----------------------------------|----------------|-----------------------|-------------------|-----|--------------------------------------------|----------------|--------------|-------------|--------------|---------------|----------|---------------------------------------|------------------------------|-------------|
| ファ                                | 17L            |                       |                   |     |                                            |                |              |             |              |               |          |                                       | Chem SH                      | ERPA-AI     |
| ■成                                | 分情報 画面         |                       |                   |     |                                            |                |              |             |              |               |          |                                       | 成                            | 形品ツール       |
| 製品の                               | 晋              | HIJ4567               |                   | 確認  | 白時                                         |                |              | 対象:         | エリア          |               | IEC62474 |                                       |                              |             |
| 製品                                | 3              | Wire                  | (                 | 2 🎽 | 品質量                                        |                | 6.           | Bg 成分/      | /全成分(FMD)    | )             | 成分情報     |                                       | ※ctrl+マウスス                   | クロールで拡大縮小   |
| 成分1                               | 青報             |                       |                   |     |                                            |                |              | 物質情報        | 服更新          |               | 疑似物質&    | Misc削除                                | 全クリア                         |             |
|                                   |                | 部品                    |                   |     |                                            |                | 1            | 攢           |              |               |          |                                       |                              | 物質          |
|                                   | 構成番号           | 構成部品番号                | 構成部品名称            | 貝数  | 用途                                         | 分類記号           | 名称           | 質量          | 単位           | 公的規格          | אעצב     | 物質                                    | CAS番号                        | 材料あ<br>最大含有 |
|                                   |                | 部品追加                  |                   | (   | 材質選択                                       | 材質追加           |              |             |              |               |          | 選択                                    | 物質追加                         |             |
|                                   |                | 部品削除                  |                   |     | CI引用                                       | 材質削除           |              |             |              |               |          |                                       | 物質削除                         |             |
|                                   | *              | *                     | *                 | *.  | *                                          | * \            |              | *           |              |               |          |                                       |                              | _           |
| 2                                 | 2              | H114567<br>Parts00001 | Wire<br>Core wire | 1   | 1. <sup>母材</sup><br>2.被電 <mark>カー</mark> ン | ルで2行目<br>開きます。 | 目以降を         | ·選択(<br>-ジ以 | し、選択<br>降参照  | <br> 画面を<br>) | lgx3本    | Copper (Cu); Cop<br>Bis(2-ethylhexyl) | ··· 7440-50-8<br>·· 117-81-7 |             |
| <ul> <li>Ⅰ</li> <li>基本</li> </ul> | <b>工情報画面</b> に | 戻る 遺法判                | 判断情報画面に移          | 動   |                                            | 3              | エラーチェ        | ック          |              |               |          | 4                                     | 確定                           | Þ           |

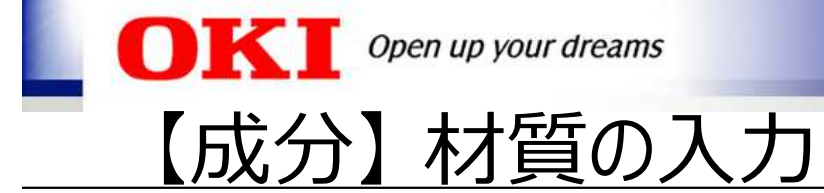

選択

- ① 用途の # ボタンを押し、材質コード選択ダイアログを開きます。
- 材質用途と材質を選択します。 2 3

ボタンを押します。

用途 及材質選択

| 材質用途  | 1.母材                  |          |            |
|-------|-----------------------|----------|------------|
|       | 2.被覆                  |          |            |
|       | 3.付着剤                 |          |            |
|       | 4.内包剤(運転用調剤などに適用)     |          |            |
|       | 5.はんだ接合               |          | 材質リスト      |
|       | 6. (表面処理系) めっき        | ~        | Ver.2.00.0 |
| 材質    | R101 鉄鋼/鋳鋼/焼結合金       |          |            |
|       | R102 非合金、低合金鋼         |          |            |
|       | R103 <del>鋳鉄</del>    |          |            |
|       | R104 片状黑鉛铸鉄/可鍛铸鉄      |          |            |
|       | R105 球状黒鉛鋳鉄/パーミキュラー鋳鉄 |          |            |
|       | R211 鋳造アルミニウム合金       |          |            |
|       | R212 錣造アルミニウム合金       |          |            |
|       | R221 鋳造マグネシウム合金       |          |            |
|       | R222 鍋造マグネシウム合金       |          |            |
|       | R311 銅(例,ケーブルハーネスの銅)  |          |            |
| 材質田途  | 1 母材                  |          |            |
| 11100 |                       | -        |            |
| 分類記号  | R311                  | _        |            |
|       |                       | $\frown$ |            |

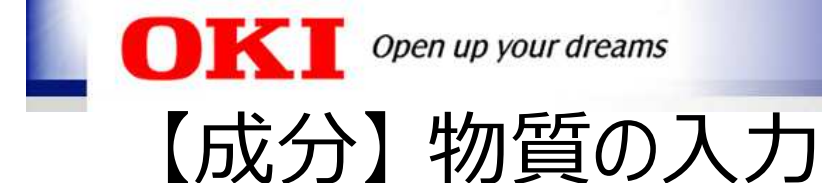

- ①物質の ボタンを押し、物質検索ダイアログ(図1)を開きます。
- ② CAS番号などで検索します。
- ③ 選択された物質を確認後、 🥂 🗮 ボタンを押します。
- ④ 図1の物質検索に無い物質は、成分情報画面(図2)に直接入力してください。

| 7 1                                   |                         |                       |                                      | - D                |
|---------------------------------------|-------------------------|-----------------------|--------------------------------------|--------------------|
| 山上 り込み                                |                         | 検索                    |                                      |                    |
|                                       | 01 🗌 LR05 🗌 LR09        | 7439-92-1             | ···································· |                    |
| fftk                                  | J2 LR06 IC01            | 英名で検索                 | 和名で検索                                |                    |
|                                       | 03 🗌 LR07 🗌 IC02        | CACT HO               | FC No THE                            |                    |
|                                       | 04 🗌 LR08 🗌 CD01        | CASCIER               | EC NO. C快来                           |                    |
| 検索時は検索ボタンを押し、                         | 登録対象物質を選択してから過          | 訳ボタンを押してください。         |                                      |                    |
| CAS                                   | EC No.                  |                       | NAME                                 |                    |
| 74342-10-2 68                         | 39-584-1 2-[2-          | 2-ノニルフェノキシ)エトキシ]:     | エタノール                                |                    |
| 7435-02-1 23                          | 31-083-3 オクら            | ン酸のセリウム塩              |                                      |                    |
| 7437-35-6 23                          | 31-091-7 アジオ            | イルジオキシビス(トリブチルス       | タンナン)                                |                    |
| 74398-41-7                            | へキサ                     | ブロモシクロドデカン            |                                      |                    |
| 74398-72-4                            | 4-ブロ                    | モ-3,3,4,4-テトラフルオロブタ   | -1-エン・1,1-ジフ                         | ルオロエテン・ヘキサフルオロプロパ. |
| 7439-88-5 23                          | 31-095-9 イリミ            | ウム                    |                                      |                    |
| 7439-91-0 23                          | 31-099-0 ランダ            | ン                     |                                      |                    |
| 7439-92-1 23                          | 31-100-4 鉛              |                       |                                      |                    |
| ×                                     |                         | (#)2#                 |                                      | (3)                |
| CAS                                   | 7439-92-1               | EC No. 231-100-4      |                                      | 選択 キャンセノ           |
| 物質名[英語]                               | Lead: Lead nowder: Lead | maccive               |                                      |                    |
|                                       | Litt, Litt ponter, Litt |                       |                                      |                    |
| 物質群名[英語]                              | Lead/Lead Compounds     |                       |                                      |                    |
| (加速々(ロナ語)                             | (a)                     |                       |                                      |                    |
| 10月6[日4話]                             | 19                      |                       |                                      |                    |
| 物質群名[日本語]                             | 鉛及びその化合物                |                       |                                      |                    |
|                                       | 🗆 L                     | R05[POPs]             |                                      | LR09[China-RoHS]   |
| LR01[CSCL]                            |                         | DOCTOVIUCI            |                                      | IC01[GADSL]        |
| LR01[CSCL]                            | . <u>–</u> L            | KUO[SVHC]             |                                      |                    |
| LR01[CSCL]<br>LR02[TSCA]<br>LR03[ELV] |                         | R07[REACH Annex XVII] |                                      | IC02[IEC62474]     |

| 物          | 質                                                                  |                                                                                               |
|------------|--------------------------------------------------------------------|-----------------------------------------------------------------------------------------------|
| CAS番号      | 材料あたり<br>最大含有率(%)                                                  | -<br>-<br>-<br>-<br>-<br>-                                                                    |
| 物質追加       | $\frown$                                                           |                                                                                               |
| 物質削除       | (4)                                                                |                                                                                               |
| 7439-92-1  | 10                                                                 |                                                                                               |
| 25154-52-3 | 0.2                                                                |                                                                                               |
| 7439-92-1  | 20                                                                 |                                                                                               |
|            | 物<br>CAS番号<br>物質追加<br>物質削除<br>7439-92-1<br>25154-52-3<br>7439-92-1 | 物質   CAS番号 材料あたり<br>最大含有率(%)   物質適加 4   物質削除 4   7439-92-1 10   25154-52-3 0.2   7439-92-1 20 |

物質

選択

Z

<u>ポイント</u>

・弊社グリーン調達基準書で定められた物質を含有し、 物質検索画面に無い場合は、直接入力してください。 その場合、CAS番号に誤りがないようお願いします。 ・弊社グリーン調達基準書で定めている閾値に"意図 的添加"を含む物質を含有する場合、意図的添加の 有無をコメントに記入してください。

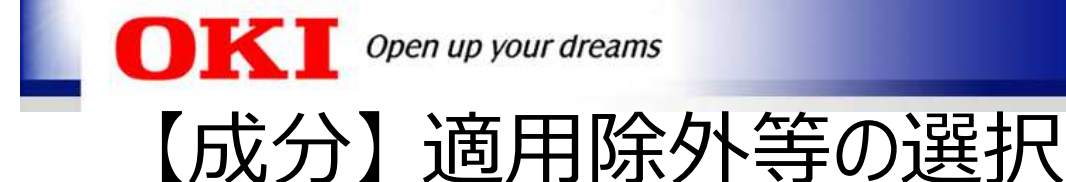

- ① 物質の選択後、一部の物質は適用除外や物質用途の選択画面が自動で開きます。 図は、「EU-RoHS適用除外の選択」画面の例です。
- ② 該当する選択条件を選びます。
- ③ 該当する用途コードを選択します。
- ④ 選択 ボタンを押します。

|                                         |                                               | Г                      |                          |                    |                           |            |            | ٦   <sup>[</sup> | ・合右                     | 国家が閾値以下の場合             |
|-----------------------------------------|-----------------------------------------------|------------------------|--------------------------|--------------------|---------------------------|------------|------------|------------------|-------------------------|------------------------|
|                                         |                                               |                        | (例)                      | EU-RoH             | IS適用除                     | 外の遺        | 隆択         |                  | $\widehat{\mathcal{O}}$ | から「閾値以下」を選択します。        |
| 🕰 EU-RoHS遮                              | 用除外の選択                                        | L                      |                          |                    |                           |            |            |                  | ۷                       |                        |
| EU-RoHS                                 | 適用除外の選択をして                                    | ください。<br>適用除外に該        | 当が無い場合は[適用除外無            | し]を、含有が閾値以下の場合は[鷽  | 植以下]をクリックしてくださ            | L1.        |            |                  |                         |                        |
| 選択条件                                    |                                               |                        |                          |                    | $\left( 2 \right)$        |            |            |                  | ·含有                     | <b>夏率が閾値を超えている場合</b>   |
| <ul> <li>リストよ</li> <li>パンション</li> </ul> | り選択(期間内) 〇                                    | リストより選択(期間外)           | ○ 適用除外無し                 | ○ 開値以下             |                           |            |            |                  | 谚                       | 阿用除外に該当する場合は、③から選択します。 |
| ● Anney™                                |                                               |                        |                          |                    |                           |            |            |                  | 谙                       |                        |
| C Annexa                                | () Hanietty                                   |                        |                          |                    |                           |            |            |                  |                         |                        |
| <ul> <li>) 水田</li> <li>) 水田</li> </ul>  | <ul> <li>() カドミウ」</li> <li>() page</li> </ul> |                        | O BER                    | O DBP              | 19                        |            |            |                  | li                      | 週用际外無し」を選択します。         |
| Civine 20                               | ы <u>()</u> тэр                               | U Faut                 | -00 DDT                  | CV BADE            |                           | $\bigcirc$ |            |                  |                         |                        |
| 文字検索                                    |                                               | 文字                     | 快業                       |                    |                           | -(3)       |            | _                |                         |                        |
| 複数の用途コ・                                 | - ドを選択する場合は、                                  | trl+クリックで選択。           |                          |                    |                           |            |            |                  |                         |                        |
| 6(b)-I                                  | 鉛含有アルミニウムスク                                   | フラップのリサイクルに由           | 来するアルミニウムに合金             | 元素として含まれる0.4重量%まで  | の鉛                        |            |            |                  | ^                       |                        |
| 6(c)                                    | 総計W川上用述のアルミニ<br>鉛含有量が4wt%と以下の                 | _リムに含金元素として音<br>)組合金   | まれる0.4里里%までの鉛            |                    |                           |            |            |                  |                         |                        |
| 7(a)                                    | 高融点ハンダに含まれる                                   | 5鉛(すなわち鉛含有率力           | 重量で85%以上の鉛ベース            | (の合金)              |                           |            |            |                  |                         |                        |
| 7(c)-I                                  | コンデンサ内の誘電体も                                   | マラミック以外のガラス中           | またはセラミック中に鉛を             | 含む電気電子部品 (例) 圧電素子) | , もしくはガラスまたはセラ3           | ミックを母材とする  | 化合物中に鉛を    | きむ毛気             |                         |                        |
| 7(c)-II                                 | 定格電圧がAC125Vまた                                 | はDC250Vまたはそれ以          | 上のコンデンサ内の誘電体             | セラミック中の鉛           |                           |            |            |                  | ~                       |                        |
| 記号                                      | 6(c)                                          |                        | 「価クロム                    |                    |                           |            | 選          | 択りの              | עד                      |                        |
| 開始日                                     | 2019-07-01                                    |                        | BB DEHP                  | DBP                |                           |            | 7          |                  |                         |                        |
| TACK                                    | 8888-12-31                                    |                        |                          | DIRP               |                           |            |            | 1)               |                         |                        |
| 同文                                      | Concer alloy contain                          | ing up to 4 % lead by  | weight                   | UDP                |                           |            |            | <b>」</b>         |                         |                        |
|                                         | copper anoy contain                           | ing up to a selledu by | incluir.                 |                    |                           |            |            |                  |                         |                        |
| 参考訳                                     | 鉛含有量が4wt%以下の                                  | の調合金                   |                          |                    |                           |            |            |                  |                         |                        |
|                                         |                                               |                        | -                        |                    |                           |            |            |                  |                         |                        |
| EC/EU No.                               |                                               |                        |                          |                    |                           |            |            |                  | - 11                    |                        |
| 参考情報                                    | 25-92 表示記号                                    |                        | 用途名                      | l.                 | 適用範囲と期限                   | 製品カテゴリ     | 適用開始日      | 期限               | ^                       |                        |
|                                         | 期間内 6(c)                                      | Copper alloy contain   | ing up to 4 % lead by w  | eight              | カテゴリ1-7および                | カテゴリ       | 2019-07-01 | 8888-12-3        | 1                       |                        |
|                                         | 和加州 5(C)<br>新聞内 5(C)                          | Copper alloy contain   | ing up to 4 % lead by we | eight              | 19771秒町用画原装置<br>カテゴリ8のほめ珍 | カテゴリ8の体    | 2019-07-01 | 8888-12-3        | 1                       |                        |
|                                         | Miller 3 O(C)                                 | copper only conten     | ing up to 4 to lead by W | e-Aue              |                           |            |            | 0000-12-0        |                         |                        |

ポイント(RoHS対象物質の場合)

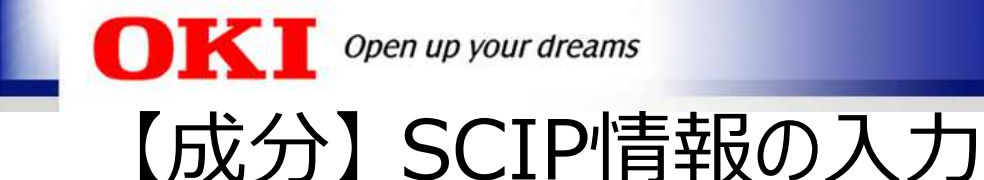

2

(4)

- ① 成分情報を確定後、SVHCの含有がある場合、SCIP情報画面が自動で開きます。
  - 「デフォルト値を設定」ボタンを押します。(設定可能な項目は自動で入力されます)
- ③ SCIP情報を入力します。

更新

▋ ボタンを押します。エラーがあれば修正します。

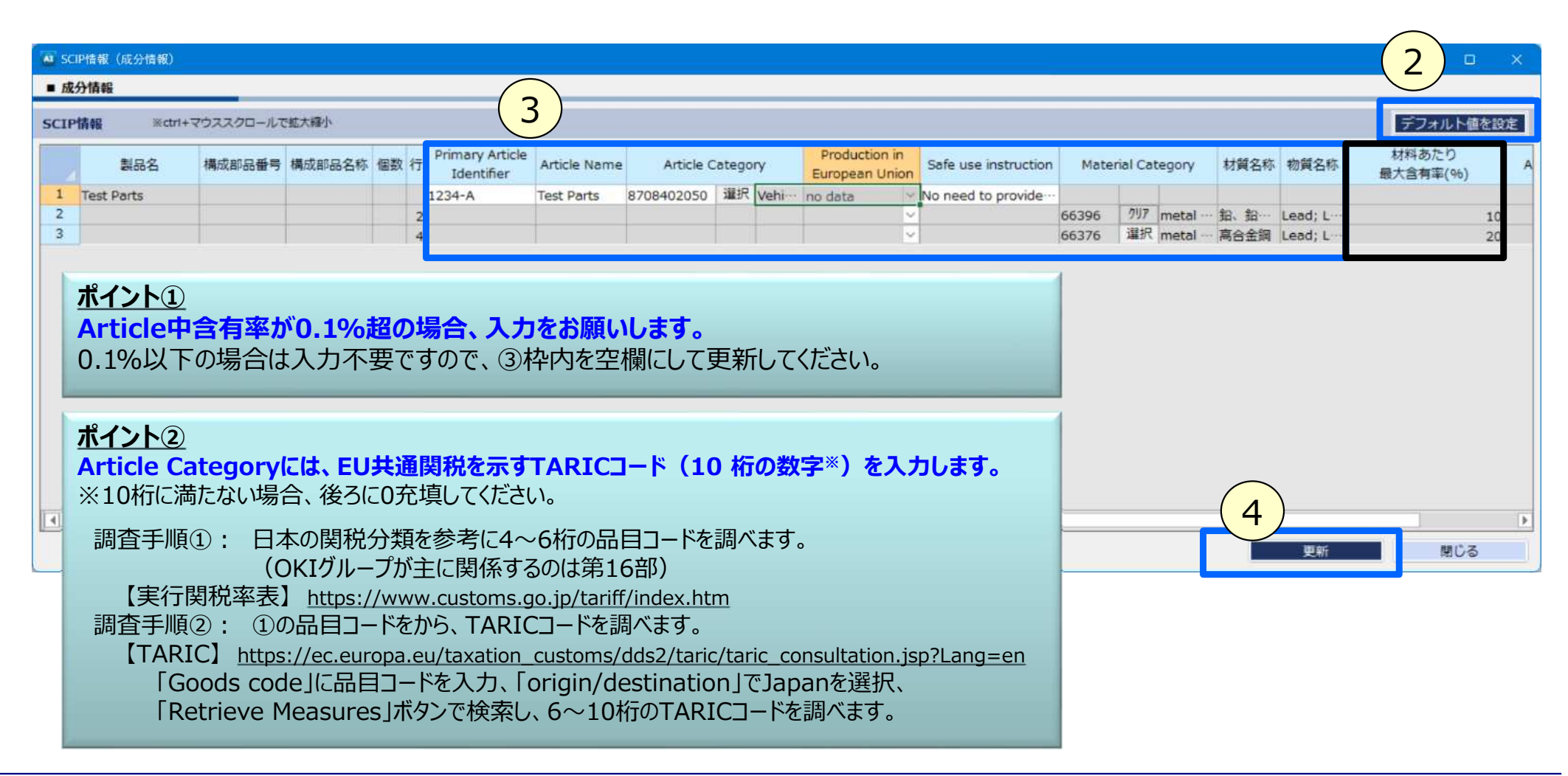

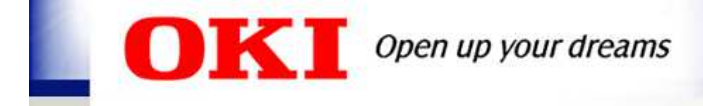

| 1.              | chemSHERPA-AI 操作の概要P4          |
|-----------------|--------------------------------|
| 2.              | 基本情報画面の入力P8                    |
| 3.              | 成分情報画面の入力P11                   |
|                 |                                |
| 4.              | 遵法判断情報画面の入力P17                 |
| <b>4.</b><br>5. | 遵法判断情報画面の入力P17<br>回答ファイルの出力P22 |

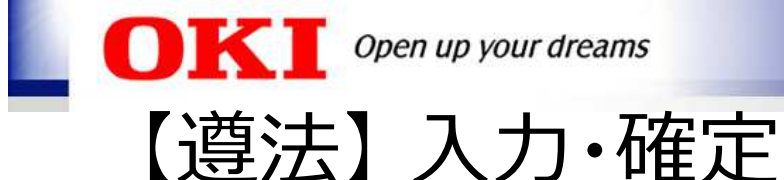

基本情報画面の遵法の 🌆 ボタンを押し、遵法判断情報画面に切り替えます。 2 ボタンを押します。(成分情報が変換されます。) 成分→遵法判断変換 成分 遵法 3 遵法判断情報を入力します。 表示表示 (用途コードの入力については次のページを参照。) ボタンを押し、エラーがあれば修正します。 4 エラーチェック (5) ボタンを押します。 確定

| mSHERP/  | A-AI (1950                                                                   | (支援)ツ−ル                                                                                                    |                                                                                                    | <b>遵法</b>                                                                                                    | 斯信報画面                                                                                                    |                                           | ToolVersion : c                                                                                                    | hemSHERPA-AI-V2R1.0                                                                                                    | 0.0                                                                                                    |                                                                                                    |                                                                                                    |                                                                                                    |                                                                                                    |                                                                   |                                                                                              |                                                                                                    | 0 ×       |
|----------|------------------------------------------------------------------------------|----------------------------------------------------------------------------------------------------|----------------------------------------------------------------------------------------------------|----------------------------------------------------------------------------------------------------|----------------------------------------------------------------------------------------------------|-------------------------------------------|----------------------------------------------------------------------------------------------------|----------------------------------------------------------------------------------------------------|----------------------------------------------------------------------------------------------------|----------------------------------------------------------------------------------------------------|----------------------------------------------------------------------------------------------------|----------------------------------------------------------------------------------------------------|----------------------------------------------------------------------------------------------------|-------------------------------------------------------------------|----------------------------------------------------------------------------------------------|----------------------------------------------------------------------------------------------------|-----------|
| 116      |                                                                              |                                                                                                    |                                                                                                    |                                                                                                    |                                                                                                    |                                           |                                                                                                    |                                                                                                    |                                                                                                    |                                                                                                    |                                                                                                    |                                                                                                    |                                                                                                    |                                                                   | (Car                                                                                         | hem <b>SHERPA</b>                                                                                                    | AI        |
| 法判断情     | 青報 画面                                                                        |                                                                                                    |                                                                                                    |                                                                                                    |                                                                                                    |                                           |                                                                                                    |                                                                                                    |                                                                                                    |                                                                                                    |                                                                                                    |                                                                                                    |                                                                                                    |                                                                   |                                                                                              | 成形品ツー                                                                                                    | ル         |
| 38       |                                                                              | 1234-A                                                                                                    |                                                                                                    | 確定日日                                                                                                    | ŧ                                                                                                    |                                           |                                                                                                    | 対象エリア                                                                                                    | IEC                                                                                                    | 52474                                                                                                    |                                                                                                    |                                                                                                    |                                                                                                    |                                                                   |                                                                                              |                                                                                                    |           |
| 3        |                                                                              | Test Parts                                                                                                    |                                                                                                    |                                                                                                    |                                                                                                    |                                           |                                                                                                    |                                                                                                    |                                                                                                    |                                                                                                    |                                                                                                    | - (                                                                                                    | 2                                                                                                    |                                                                   |                                                                                              |                                                                                                    |           |
| 合判定      |                                                                              | Y.                                                                                                    |                                                                                                    |                                                                                                    |                                                                                                    |                                           |                                                                                                    | $\bigcirc$                                                                                                    |                                                                                                    |                                                                                                    |                                                                                                    |                                                                                                    | <u> </u>                                                                                                    |                                                                   | _                                                                                            | ※ctrl+マウスス                                                                                                    | クロールで拡大縮小 |
| 明新情報     |                                                                              | c                                                                                                    | 全部                                                                                                    | ○ 絞り込み                                                                                                    |                                                                                                    |                                           |                                                                                                    | (3)                                                                                                    |                                                                                                    |                                                                                                    | 行追加                                                                                                    | 1 削除                                                                                                    | 成分→                                                                                                    | 進法判断変換                                                            | 全クリ                                                                                          | リア 最新化                                                                                                    | 単純化       |
| 対象       | 物質                                                                           | 判定対象                                                                                                    |                                                                                                    |                                                                                                    |                                                                                                    |                                           | 含有判定                                                                                                    |                                                                                                    | 含有                                                                                                    | Ŧ                                                                                                    | 用途コード                                                                                                    |                                                                                                    |                                                                                                    |                                                                   |                                                                                              |                                                                                                    |           |
| CAS番     | 物質/                                                                          | <ul> <li>ONのみ表示</li> </ul>                                                                                                    | ID                                                                                                    | 参照法规制                                                                                                    | 報告用途                                                                                                    | 報告關值                                      | <ul> <li>Yのみ表示</li> </ul>                                                                                                    | 含有率(ppm)                                                                                                    | 含有量                                                                                                    | 關行                                                                                                    | ※セルダブ                                                                                                    | 使用用途                                                                                                    |                                                                                                    | 使用即位                                                              |                                                                                              | コメント                                                                                                    |           |
| 質群ID     | 物質群                                                                          | クリア                                                                                                    |                                                                                                    |                                                                                                    |                                                                                                    |                                           | 一括N                                                                                                    |                                                                                                    | 671 ML                                                                                                    | +111                                                                                                    | で入力                                                                                                    |                                                                                                    |                                                                                                    |                                                                   |                                                                                              |                                                                                                    |           |
|          |                                                                              | _                                                                                                    |                                                                                                    |                                                                                                    |                                                                                                    |                                           | •                                                                                                    | •                                                                                                    | •                                                                                                    |                                                                                                    | AM INTERNET                                                                                                    |                                                                                                    |                                                                                                    |                                                                   |                                                                                              |                                                                                                    |           |
| SG014    | 鉛/鉛化<br>合物                                                                   |                                                                                                    | 00021                                                                                                    | [EU] RoH…                                                                                                    | 電泡を除い                                                                                                    | 均質材料中…                                    | Y                                                                                                    | 100000                                                                                                    | 2500                                                                                                    | mg v                                                                                                    | EU-RoHS                                                                                                    | 1.母材                                                                                                    | Test Sw                                                                                                    | 그는교교                                                              | ヨーショー                                                                                        | +++                                                                                                    |           |
|          | 010                                                                          |                                                                                                    | 00022                                                                                                    | [USA] Con-                                                                                                    | キとしてい                                                                                                    | 製品中の約…                                    | ~                                                                                                    | 145000                                                                                                    | 14500                                                                                                    | mg v                                                                                                    | 1 the Two                                                                                                    | 1.0147.1.0347                                                                                                    | Test Bo                                                                                                    | 入刀画画                                                              |                                                                                              | さま 9。                                                                                                    | _         |
|          |                                                                              |                                                                                                    | 00023                                                                                                    | [USA] Con                                                                                                    | 子供向け                                                                                                    | 表面塗装中…                                    | Y                                                                                                    | 100000                                                                                                    | 2500                                                                                                    | mg ~                                                                                                    | 入力して                                                                                                    | 1.母材                                                                                                    | Test Sw                                                                                                    | (次ペ                                                               | ージ参                                                                                          | (1)  (1)  (1)  (1)  (1)  (1)  (1)  (1                                                                                                    |           |
|          |                                                                              |                                                                                                    |                                                                                                    |                                                                                                    |                                                                                                    |                                           |                                                                                                    | 200000                                                                                                    | 12000                                                                                                    | ng v                                                                                                    | 入力して…                                                                                                    | 1.田村                                                                                                    | Test Body                                                                                                    |                                                                   |                                                                                              |                                                                                                    |           |
|          |                                                                              |                                                                                                    | 00024                                                                                                    | [USA Calif…                                                                                                    | 熱硬化性                                                                                                    | ·表面被噩材…                                   | Y                                                                                                    | 100000                                                                                                    | 2500                                                                                                    | mg 🗸                                                                                                    | -                                                                                                    | 1.毋材                                                                                                    | Test Switch                                                                                                    | 1                                                                 |                                                                                              |                                                                                                    |           |
|          |                                                                              |                                                                                                    |                                                                                                    | ferril m. co                                                                                                    | -                                                                                                    |                                           |                                                                                                    | -9                                                                                                    | ~~~~~                                                                                                    | - ma                                                                                                    |                                                                                                    | * 母材                                                                                                    | Test Body                                                                                                    | 2.0                                                               |                                                                                              |                                                                                                    | _         |
|          |                                                                              |                                                                                                    | 00025                                                                                                    | [EU] Batt                                                                                                    | 電池                                                                                                    | 電泡中の知…                                    | / × <                                                                                                    | <u> ホイント</u>                                                                                                    | ·( <u>2</u> )                                                                                                    |                                                                                                    |                                                                                                    | 中杉J<br>Btt                                                                                                    | Test Body                                                                                                    | 1                                                                 |                                                                                              |                                                                                                    |           |
|          |                                                                              |                                                                                                    | 00168                                                                                                    | TUSA Calif                                                                                                    | -                                                                                                    | 1                                         | × .                                                                                                    | <b>適用除</b>                                                                                                    | 外に言                                                                                                    | 5当                                                                                                    | J75                                                                                                    | 8410<br>B.kt                                                                                                    | Test Switch                                                                                                    | 1                                                                 |                                                                                              |                                                                                                    | _         |
| <b>L</b> |                                                                              |                                                                                                    |                                                                                                    |                                                                                                    |                                                                                                    |                                           |                                                                                                    |                                                                                                    | 2+01                                                                                                    |                                                                                                    |                                                                                                    | <b>B</b> 林才                                                                                                    | Test Body                                                                                                    |                                                                   |                                                                                              |                                                                                                    |           |
|          |                                                                              |                                                                                                    |                                                                                                    |                                                                                                    |                                                                                                    |                                           |                                                                                                    | Ţ I I ]ℤ∄                                                                                                    | <b>し</b> れき                                                                                                    | र 9                                                                                                    | 0                                                                                                    |                                                                                                    |                                                                                                    |                                                                   |                                                                                              |                                                                                                    |           |
| ]还       | こ該                                                                           | 当しないる                                                                                                    | ことをł                                                                                                    | ピ握され                                                                                                    | ている                                                                                                    | 場合は                                       | N」を、                                                                                                    |                                                                                                    |                                                                                                    | -                                                                                                    |                                                                                                    | _                                                                                                    |                                                                                                    |                                                                   |                                                                                              |                                                                                                    | _         |
| 1徐       | こ該                                                                           | 当するある                                                                                                    | るいは                                                                                                    | 不明のは                                                                                                    | 景合は                                                                                                    | 「Y   <b>を</b> 漢                           | 択して                                                                                                    |                                                                                                    |                                                                                                    | ×                                                                                                    |                                                                                                    |                                                                                                    |                                                                                                    |                                                                   |                                                                                              |                                                                                                    | _         |
|          |                                                                              |                                                                                                    |                                                                                                    |                                                                                                    |                                                                                                    |                                           |                                                                                                    |                                                                                                    |                                                                                                    |                                                                                                    |                                                                                                    |                                                                                                    |                                                                                                    |                                                                   |                                                                                              |                                                                                                    |           |
| 10       |                                                                              |                                                                                                    |                                                                                                    |                                                                                                    |                                                                                                    |                                           |                                                                                                    |                                                                                                    |                                                                                                    | I                                                                                                    | ラーチェック                                                                                                    |                                                                                                    |                                                                                                    |                                                                   |                                                                                              | 確定                                                                                                    |           |
| ニッ       | ケル                                                                           | 長期間及                                                                                                    | と 膚に 打                                                                                                    | 安触する可                                                                                                    | J能性0                                                                                                    | )ある製品                                     |                                                                                                    |                                                                                                    |                                                                                                    |                                                                                                    |                                                                                                    |                                                                                                    |                                                                                                    |                                                                   | 5                                                                                            |                                                                                                    |           |
|          |                                                                              |                                                                                                    |                                                                                                    |                                                                                                    | _                                                                                                    |                                           |                                                                                                    |                                                                                                    | (4                                                                                                    | F )                                                                                                    |                                                                                                    |                                                                                                    |                                                                                                    |                                                                   | 5)                                                                                           |                                                                                                    |           |
|          | mSHERP<br>イル<br>法判断<br>品番<br>ス<br>総合判定<br>考約<br>の<br>気<br>の<br>の<br>に<br>二ツ・ | mSHERPA-AI (11年<br>イル<br>法判断情報 画面<br>品番<br>名<br>約合判定<br>「動情報<br>「対象物質<br>「公都<br>号/物 物質<br>う(初) 物質<br>う(な) 物質<br>う(前)<br>(CAS番 物質)<br>「<br>(CAS番 物質)<br>「<br>(CAS番 (<br>)<br>(CAS番 物質)<br>「<br>(CAS番 (<br>)<br>(CAS番 (<br>)<br>(CAS (<br>)<br>(CAS (<br>)<br>(CAS (<br>)<br>(CAS (<br>)<br>(CAS (<br>)<br>(CAS (<br>)<br>(CAS (<br>)<br>(CAS (<br>)<br>(CAS (<br>)<br>(CAS (<br>))<br>(CAS (<br>)<br>(CAS (<br>))<br>(CAS (<br>)<br>(CAS (<br>))<br>(CAS (<br>))<br>(CAS ( | mSHERPA-AI (作成支援) ソール<br>イル<br>法判断情報 画面<br>品番 1234-A<br>名 Test Parts<br>総合判定 Y<br>判断情報 0<br>対象物質 判定対象<br>乙AS番 物質/<br>引物<br>資料ID 0Nのみ表示<br>クリア<br>SG014 払/知化<br>合物 0<br>SG014 払/知化<br>合物 0<br>SG014 払/知化<br>合物 0<br>SG014 払/知化<br>合物 1<br>に該当しないる<br>引途に該当するある<br>い。<br>: ニッケル 「長期間尽 | mSHERPA-AI (作成支援) ツール<br>イル<br>法判断情報 画面<br>品番 1234-A<br>A<br>A Test Parts<br>総合判定 Y<br>判断情報 ● 全部<br>対象物質 判定対象<br>のののみ表示<br>ラ/物<br>資料ID<br>のののみ表示<br>クリア<br>SG014 塩/鉛化<br>合物 00021<br>00022<br>00023<br>00024<br>00025<br>00168<br>ト①<br>B 法に該当しないことを打<br>B 法に該当するあるいは<br>ハ。<br>: ニッケル 「長期間皮膚に打 | MSHERPA-AI (作成支援) ソール     通知       イル       法判断情報 画面       品番     1234-A       高番     1234-A       名     Test Parts       総合制定     Y       雪斯情報     ● 全部       予約<br>号約<br>号約<br>資料ID     初約<br>型課       予約<br>資料ID     初約<br>型課       フリア     少照法規制       SG014 鉛/鉛化     ● 00021       合物     ● 00021       [EU] RoH····       00022     [USA] Con···       00023     [USA] Con···       00024     [USA Calif···       00025     [EU] Batt····       00160     [USA Calif···       00160     [USA Calif···       00050     [EU] Batt···       00160     [USA Calif···       00050     [EU] Batt···   < | MSHERDA-AI (作成支援) ソール               ALA ( | mSHERPA-AI (作成支援) ソール 通法判断情報画面<br>イル<br>法判断情報 画面<br>高番 1234-A 確定日時<br>「Test Parts<br>Sel和定 Y<br>判断情報 ● 全部 ● 校り込み<br>対象物質 判定対象<br>「ONのみ表示 ID 参照法規制 報告用途 報告開値<br>句質 ① ONのみ表示 ID 参照法規制 報告用途 報告開値<br>句質 1 ONのみ表示 ID 参照法規制 報告用途 報告開値<br>句質 1 ONのみ表示 ID 参照法規制 報告用途 報告開値<br>句質 2 ONのみ表示 ID の021 [EU] RoH… 電池を除… 均質材料中…<br>合物 00022 [USA] Con… 主として… 製品中の粉…<br>00022 [USA] Con… 手供向け… 表面遮蔽中…<br>00024 [USA Calif… 熟硬化性… 表面被電材…<br>00025 [EU] Batt… 電池 電池中の粉…<br>00168 [USA Calif… 熟硬化性… 表面被電材…<br>00168 [USA Calif… 熟愛化性… 表面被電材…<br>00168 [USA Calif… 熟愛化性… 表面被電材…<br>00168 [USA Calif… 熟愛化性… 表面被電材…<br>00168 [USA Calif… 熟愛化性… 表面被電材…<br>00168 [USA Calif… 熟愛化性… 表面被電材…<br>00168 [USA Calif… 熟愛化性… 表面被電材…<br>00168 [USA Calif… 熟愛化性… 表面被電材…<br>00168 [USA Calif… 影響化性… 表面被電材… | mSHEPA-AI (作成支援) ゲール<br>法判断情報 画面<br>高価 1234-A<br>K Test Parts<br>空合判定 Y<br>「Test Parts<br>空合判定 Y<br>「「新物質 判定対象<br>「日 参照法規制 報告用途 報告報値 」Yのみ表示<br>「日 参照法規制 報告用途 報告報値 」Yのみ表示<br>「日 参照法規制 報告用途 報告報値 」Yのみ表示<br>「日 参照法規制 報告用途 報告報値 」Yのみ表示<br>「日 の0021 [EU] RoH | MONERVA-AI (作成支援) ジール         通法判断情報         DodMension : themSHERM-AI-V2R10           イル         イル         イル         イル           法判断情報 画面         1234-A         確定目時         対象ロジア           Se         Test Parts         964月近         イレ         イリ           Se         Test Parts         964月近         イリ         イリ         イリ           Se         Test Parts         964月近         イリ         イリ         イリ         イリ           Se         Test Parts         964月近         イリ         イリ         イリ         イリ         イリ           Se         Test Parts         964月近         ロ         964月近         10         964月近         10         10         10         10         10         10         10         10         10         10         10         100000         200000         200000         200000         200000         200000         1000000         2000000         100000         2000000         1000000         200000         1000000         2000000         1000000         2000000         1000000         2000000         1000000         2000000         1000000         2000000         1000000         200000         1000000         2000000         1000000 | MONEROPAAL (作成支援) 9-ル         通法制度情報画面         Contenson : chemSHERPA-AL-V2R1.000           イル         法判断情報画面             品価         1224-A         確定目時         対象エリア         IEC           名価         1224-A         確定目時         対象エリア         IEC           名価         1224-A         確定目時         対象エリア         IEC           名価         1224-A         確定目時         メリア         IEC           名価         1224-A         確定目時         メリア         IEC           名目         1224-A         (約2)         10         参照法規制         合用         第           名目         1224-A         (約2)         10         参照法規制         合用         第         (10000)         2500           3         00021         [EU] RoH | MOHERAVAI (作成支集) ゲール         通送前面積         OotVersion 2 chemSHEPAAI V2R1.000           イル          イル            通過         1234-A         確定日時         対象エリア         TEC62474           通過         1234-A         確定日時         対象エリア         TEC62474           3         Test Parts          3            98年12         Y         3         3            71m 情報         ● 全部         を打法規制         会有相定         会有相定         合有量           74m 情報         ● 公         ● 全部         を打法規制         会有相定         ○ 2500 mg         200000 12000 mg         200000 12000 mg         200000 12000 mg         ○         100000 2500 mg         ○ 20000 12000 mg         200000 12000 mg         ○ 20000 12000 mg         ○ 20000 12000 mg <t< td=""><td>MOHENAN (1) 転支援) ゲール         通法関連信報機画         TooMesion : chentSHERRAALV2R1000           イル         本村販情報 画面             高量         1224-A         確定目時         対象取貨         対象取貨           基目動情報         ● 全部         ・ 設切込み         第二         第二           対象取貨         単定対象         ・ 設切込み         3         行通助           対象取貨         単定対象         ・ 設切込み         3         行通助           対象取貨         単定対象         ・ 設切         ・ 認知         2500         mg · ビルウブ           56014 知力和         ● 御法規制         総合部         ・ 回の22         100000         2500         mg · ビルのトリー・           各物         00021         EUJ ROH</td><td>MOLEDAVA (作生ませ) 7-2-1<br/>▲主教用価格 画<br/>本目的<br/>本目的<br/>本</td><td>MOLEBANA U (竹広支援) 7-2. 142 11 14 14 14 14 14 14 14 14 14 14 14 14</td><td>modeRAVAL (1) (1) 定文型) 2-1-2-2<br/>(1)<br/>(2)<br/>(2)<br/>(2)<br/>(2)<br/>(2)<br/>(2)<br/>(2)<br/>(2</td><td>Didlexuk (If (空気) 9-b)         2 直接電音         Total (If (SQ) 4-1/2)         Total (If (SQ) 4-1/2)         <thtotal (i<="" td=""><td></td></thtotal></td></t<> | MOHENAN (1) 転支援) ゲール         通法関連信報機画         TooMesion : chentSHERRAALV2R1000           イル         本村販情報 画面             高量         1224-A         確定目時         対象取貨         対象取貨           基目動情報         ● 全部         ・ 設切込み         第二         第二           対象取貨         単定対象         ・ 設切込み         3         行通助           対象取貨         単定対象         ・ 設切込み         3         行通助           対象取貨         単定対象         ・ 設切         ・ 認知         2500         mg · ビルウブ           56014 知力和         ● 御法規制         総合部         ・ 回の22         100000         2500         mg · ビルのトリー・           各物         00021         EUJ ROH | MOLEDAVA (作生ませ) 7-2-1<br>▲主教用価格 画<br>本目的<br>本目的<br>本 | MOLEBANA U (竹広支援) 7-2. 142 11 14 14 14 14 14 14 14 14 14 14 14 14 | modeRAVAL (1) (1) 定文型) 2-1-2-2<br>(1)<br>(2)<br>(2)<br>(2)<br>(2)<br>(2)<br>(2)<br>(2)<br>(2 | Didlexuk (If (空気) 9-b)         2 直接電音         Total (If (SQ) 4-1/2)         Total (If (SQ) 4-1/2) <thtotal (i<="" td=""><td></td></thtotal> |           |

<u>ブ</u>

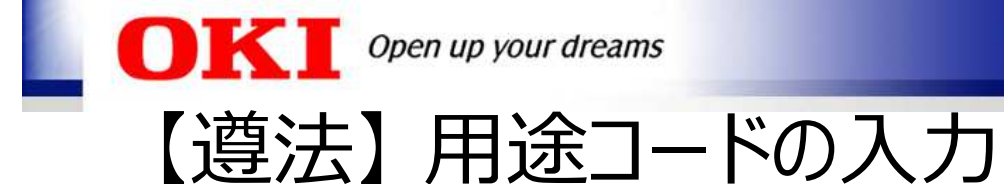

- ① 用途コードの 入カして下さい をダブルクリックし、用途コード選択画面を開きます。
- ② 用途コードを選択します。
- ③ 運訳 ボタンを押します。

| 🚾 用途コード選択                                                                   |                                              |                 |         |              | 2  |            | × |
|-----------------------------------------------------------------------------|----------------------------------------------|-----------------|---------|--------------|----|------------|---|
| □ 複数の用途コー<br>(注意) 1つの部                                                      | ドを選択する。(ctrl+クリックで選択)<br>位に対して、複数の用途コードの入力が必 | 要な場合のみ、利用して下さい。 |         |              |    |            |   |
| 法規制                                                                         | 表示記号                                         |                 | 説明      |              |    |            |   |
| ZZ                                                                          | RepAp-Unknown 「報告用途」に該当                      | するか不明           |         |              |    |            |   |
| ZZ                                                                          | RepAp-Applicable 「報告用送」に該当                   | <u>'</u> इ-ठ    |         |              |    |            |   |
| 2                                                                           |                                              |                 |         |              |    |            |   |
| <ul> <li>         ・ 期間内         </li> <li>         参考情報         </li> </ul> | 〇 期間外                                        |                 |         | 3            | 選択 | <i>2</i> 9 | 7 |
| 75-97 表示記                                                                   | 号                                            | 用途名             | 適用範囲と期間 | 限 製品カテゴリ 適用開 | 始日 | 期限         |   |

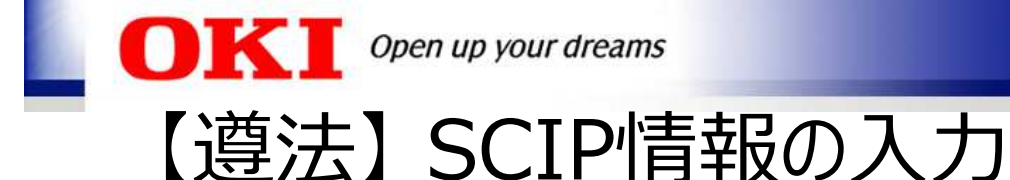

3

① 遵法判断情報を確定後、SVHCの含有判定が「Y」である場合、SCIP情報画面が 自動で開きます。

<sup>成分→邁法判断変換</sup> ボタンを押した場合は、成分情報のSCIP情報が継承設定されます。

- ② 内容を確認し必要があれば修正してください。

| <b>a</b> s                | 加信報 (通   | 法判断情報) |     |       |                  |            |                |             |         |                     |            |          |                               |              |            |           |                                 | - 0 ×                 |
|---------------------------|----------|--------|-----|-------|------------------|------------|----------------|-------------|---------|---------------------|------------|----------|-------------------------------|--------------|------------|-----------|---------------------------------|-----------------------|
| <b>-</b> 2                | 法判断情報    | R      |     |       |                  |            |                |             |         |                     |            |          |                               |              |            |           |                                 |                       |
| SCIP情報 ※dt1+マウススクロールで拡大線小 |          |        |     |       |                  |            |                |             |         |                     |            |          |                               |              |            |           |                                 | デフォルト値を設定             |
|                           | 8        | 品名     | 行   | ID    | CAS番号 /<br>物質群ID | 物質/<br>物質群 | 含有ii<br>f (ppm | 使用部位        | Materia | Material Category # |            | 材質名称     | Primary Article<br>Identifier | Article Name | Article    | Category  | Production in<br>European Union | Safe use instruction  |
| 1                         | Test Par | ts     |     |       |                  |            |                |             |         |                     |            |          | 1234-A                        | Test Parts   | 8708402050 | 選択 Vehic  | ··· no data                     | No need to provide…   |
| 2                         |          |        | 177 | 00154 | 7439-92-1        | 鉛          | 10000          | Test Switch | 66396   | 選択                  | metal > ·· | · 鈤、 铅合金 | 1234-A                        | Test Parts   | 8708402050 | 選択 Vehicl | ··· no data                     | V No need to provide… |
| 3                         |          |        | 178 | 00154 | 7439-92-1        | 鉛          | 20000          | Test Body   | 66376   | 選択                  | metal > ·· | 高合金銅     | 1234-A                        | Test Parts   | 8708402050 | 選択 Vehic  | ··· no data                     | No need to provide…   |
|                           |          |        |     |       |                  |            |                |             | ל אמ    | <u>۱</u> ۳۱۹:       |            |          |                               | <u> </u>     |            |           | 3                               |                       |
|                           |          |        |     |       |                  |            |                |             |         |                     |            |          |                               |              |            |           | 更新                              | 関じる                   |

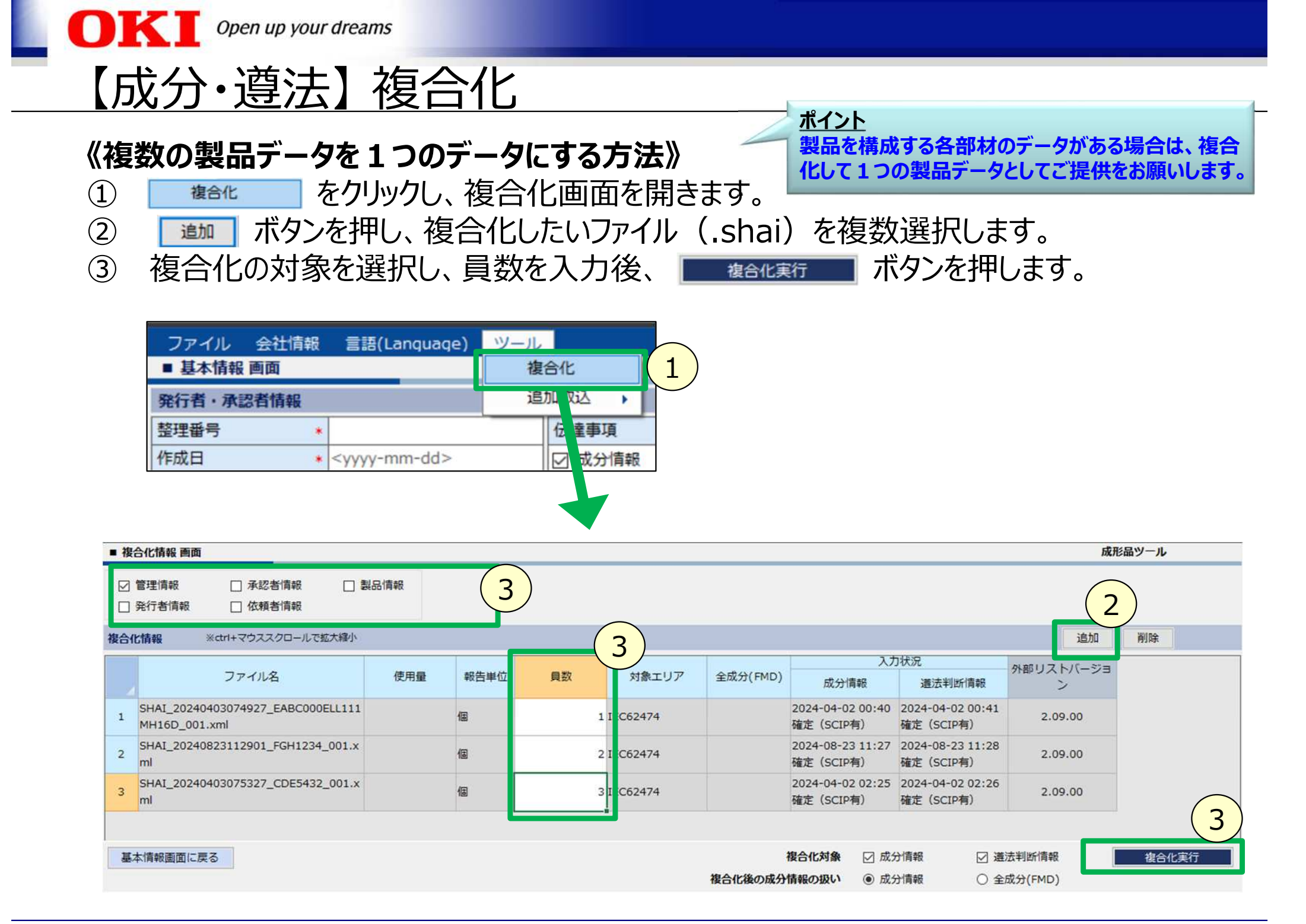

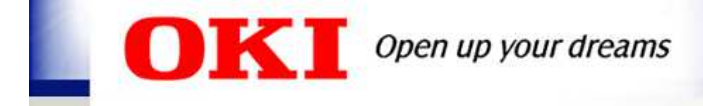

| 6. | Q&A                  | P25 |
|----|----------------------|-----|
| 5. | 回答ファイルの出力F           | °22 |
| 4. | 遵法判断情報画面の入力F         | 217 |
| 3. | 成分情報画面の入力            | 211 |
| 2. | 基本情報画面の入力            | 28  |
| 1. | chemSHERPA-AI 操作の概要F | 94  |

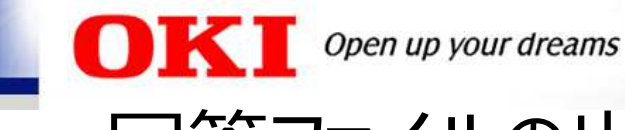

# 回答ファイルの出力

エラーチェック ボタンを押し、エラーがあれば修正します。
 ニカ (承認) ボタンを押し、回答ファイル (.shai)を出力します。

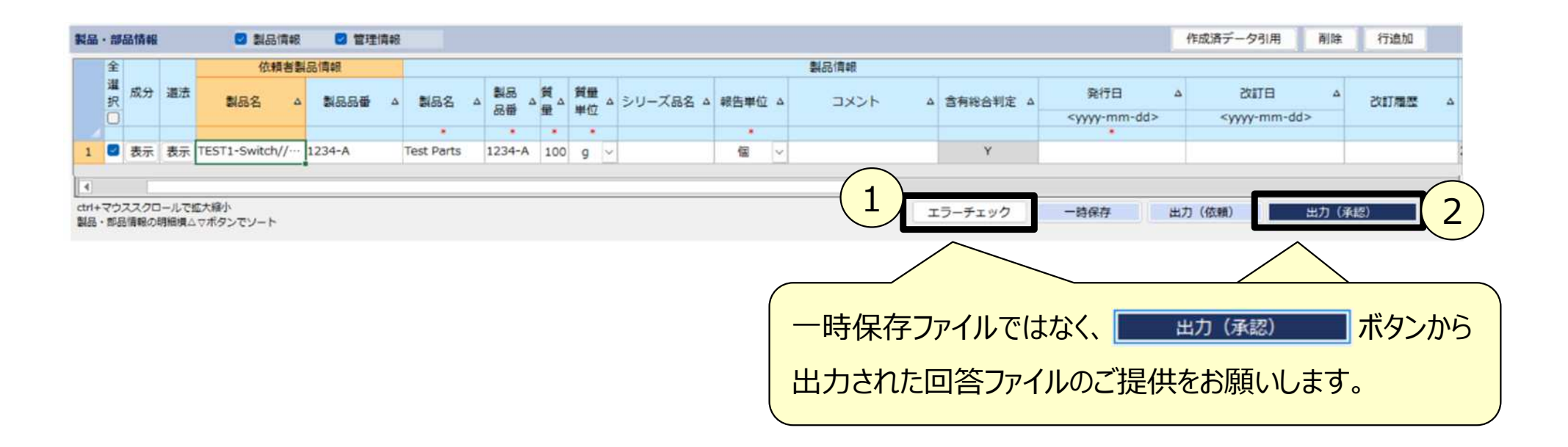

#### 顧客からの依頼ファイルへ回答する時には、上記で出力した回答ファイルを利用できます。 次のページを参照。

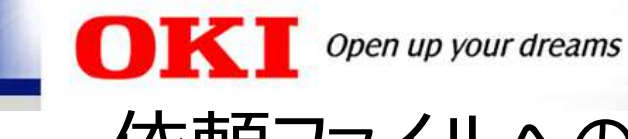

4

(5)

### 依頼ファイルへの回答ファイル出力

#### 《顧客からの依頼ファイルに対して、作成済みファイルを利用して回答する方法》

- ① 依頼ファイル(SHAI\_Request\_・・・.shai)を開きます。
- 「#成済データ引用」ボタンを押し、作成済みのデータ(.shai)を読み込みます。
- ③ 発行者・承認者情報を入力します。必要に応じ、製品情報を修正します。
  - 「エラーチェック」「ボタンを押し、エラーがあれば修正します。

出力 (承認) ボタンを押し、回答ファイル(.shai)を出力します。

| 💶 chemSHERPA-AI (作成                                               | 支援) ツール                              | 基本情報画面 ToolVers                                       | ion : chemSHERPA-AI-V2R1.00.0                                                                                                    | - 0 X                                           |  |  |  |  |  |
|-------------------------------------------------------------------|--------------------------------------|-------------------------------------------------------|----------------------------------------------------------------------------------------------------|-------------------------------------------------|--|--|--|--|--|
| ファイル                                                              |                                      |                                                       |                                                                                                    | M                                               |  |  |  |  |  |
| 型行者, 承回者情報                                                        |                                      |                                                       | クアイル 会社同報 言語(Languat - , ,                                                                                                    |                                                 |  |  |  |  |  |
| 整理番号 •                                                            | TEST091201                           | 伝達事項                                                  |                                                                                                    | ChemSHERPAテータ形式                                 |  |  |  |  |  |
| 作成日                                                               | 2024-09-12                           | 成分情報 ① 全成分(FMD)                                       | 2 EXCEL出力(参照用)                                                                                                    |                                                 |  |  |  |  |  |
| 承認日                                                               | 2024-09-12                           | 🥑 遺法判断情報                                              | パージョン                                                                                                    |                                                 |  |  |  |  |  |
| 項目                                                                | 英語                                   | 日本語                                                   |                                                                                                    | Let A                                           |  |  |  |  |  |
| 会社名                                                               | Oki Test Electric Industory Co. Ltd. | 沖テスト電気工業株式会社                                          | 金社名 官理対象基準/候補物質の詳細                                                                                                    | ☑ 成分情報 [                                        |  |  |  |  |  |
| 担当者名                                                              | Oki Taro                             |                                                       | <sup>依頼者名</sup> システム情報                                                                                                    | ☑ 遵法判断情報                                        |  |  |  |  |  |
| コメント                                                              |                                      |                                                       | 依頼者コンン                                                                                                    |                                                 |  |  |  |  |  |
| 承認者名                                                              | Oki Hanako                           |                                                       | 終了 長語                                                                                                    | B                                               |  |  |  |  |  |
| 管理対象候補物質の報告                                                       | 5                                    | <ul> <li>● する</li> <li>○ しない</li> </ul>               | 管理対象目的                                                                                                    |                                                 |  |  |  |  |  |
| SCIP情報                                                            |                                      | <ul> <li>☑ 成分情報/全成分(FMD)</li> <li>☑ 通法判断情報</li> </ul> |                                                                                                    | <b>2</b>                                        |  |  |  |  |  |
| 製品・部品情報                                                           | 2 製品情報 2 管理情報                        |                                                       | (2)                                                                                                    | 作成语データ引用 削除 行追加                                 |  |  |  |  |  |
| 全                                                                 | 依頼者製品債報                              |                                                       | 製品情報                                                                                                    |                                                 |  |  |  |  |  |
| 避 成分 選法<br>択 □                                                    | 製品名 ム 製品品種 ム                         | 製品名 A 製品 A 量 単位 A シ                                   | U-ズ品名 A 報告単位 A コメント A 含有総合判定 A 発行日<br><yyyy-mm-c< th=""><th>△ 改訂日 △ 改訂履歴 △<br/>id&gt; <yyyy-mm-dd></yyyy-mm-dd></th></yyyy-mm-c<> | △ 改訂日 △ 改訂履歴 △<br>id> <yyyy-mm-dd></yyyy-mm-dd> |  |  |  |  |  |
| 1 🛛 表示 表示 1                                                       | TEST1-Switch//··· 1234-A             | est Parts 1234-A 100 g ~                              | 6 × Y                                                                                                    |                                                 |  |  |  |  |  |
| <ul> <li>【 ◀ 】</li> <li>ctrl+マウススクロールで<br/>製品・部品情報の明模模</li> </ul> | 「拡大線小<br>△マボタンでソート                   |                                                       | 4 エラーチェック 一時保存 と                                                                                                    | 5 ■力 (依頼) ■力 (承認)                               |  |  |  |  |  |

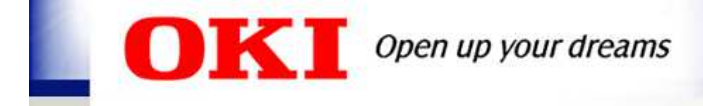

| 6. | Q&A                 | .P25 |
|----|---------------------|------|
| 5. | 回答ファイルの出力           | .P22 |
| 4. | 遵法判断情報画面の入力         | .P17 |
| 3. | 成分情報画面の入力           | .P11 |
| 2. | 基本情報画面の入力           | .P8  |
| 1. | chemSHERPA-AI 操作の概要 | .P4  |

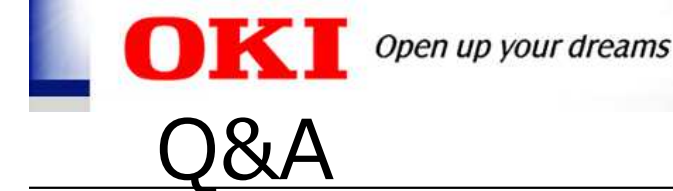

- Q1. chemSHERPAデータはいつ提供すればよいですか?
- A1. 弊社から依頼があった場合に、ご提供をお願いします。既に回答用のchemSHERPAデータをご用意 されている場合は、それをご回答いただくことで問題ありません。
- Q2. 現在納品している製品のchemSHERPAデータは必要でしょうか?
- A2. 現在納品いただいている製品、または弊社グリーン調達基準書の改訂時やchemSHERPAの物質 リスト改訂時などにおいては、弊社から依頼があった場合にご提供をお願いします。
- Q3. chemSHERPAデータの提供は、製品納入時に使用している包装材も対象ですか?
- A3. 弊社への製品納入時の包装材は対象としておりません。包装材への要求事項については弊社グリーン 調達基準書に記載の通りで変更はありませんので、これまで通り順守をお願いします。
- Q4. chemSHERPAデータを入手できなくて困っています。
- A4. データ入手のために、例えばchemSHERPAのHPに掲載の「chemSHERPAについて」を貴社の調達 取引先様へご紹介していただきますようお願いします。

「chemSHERPAについて」: <u>https://chemsherpa.net/aboutchemsherpa</u>

- Q5. 遵法判断情報だけでなく、成分情報も必要でしょうか?
- A5. 弊社グリーン調達基準書に記載の通り、成分情報と遵法判断情報の両方のご提供をお願いします。 遵法判断情報には、REACH規則のSVHCの一部が含まれてなく、またIEC62474に限定した内容 ですが、弊社の禁止対象物質はIEC62474以外の物質も対象としているためです。

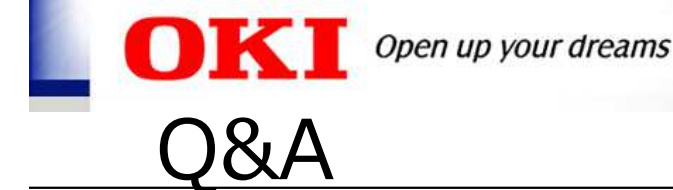

- Q6. chemSHERPAに収載されていない法令の規制物質(安衛法など)の非含有の確認と、情報伝達は どのように行えばよいでしょうか?
- A6. 例えば弊社のグリーン調達基準書を貴社の調達取引先様へご提示いただき、chemSHERPAに収載 されていない物質が含有している場合は、任意報告物質として情報のご提供をお願いします。
- Q7. 製品名や部品名について半角英数名称の指定はありますか?
- A7. 弊社からは特に名称は指定いたしませんので、貴社にて半角英数対応をお願いします。 ローマ字表記や英語表記はなるべく統一していただくことが望ましいです。
- Q8. 4M変更などにより、過去に提出したchemSHERPAデータの化学物質情報の追加・更新に該当する 場合は、どうすればよいでしょうか?
- A8. 迅速にchemSHERPAデータの再提出をお願いします。 chemSHERPA製品含有化学物質情報利用ルール: <u>https://chemsherpa.net/aboutchemsherpa/description</u>
- Q9. 成分情報は全成分(FMD)での情報伝達が必要でしょうか?
- A9. 弊社から全成分(FMD)での要求があった場合にご提供をお願いします。 要求がない場合は、成分情報あるいは全成分(FMD)のどちらでも問題ありません。

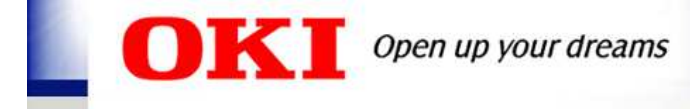

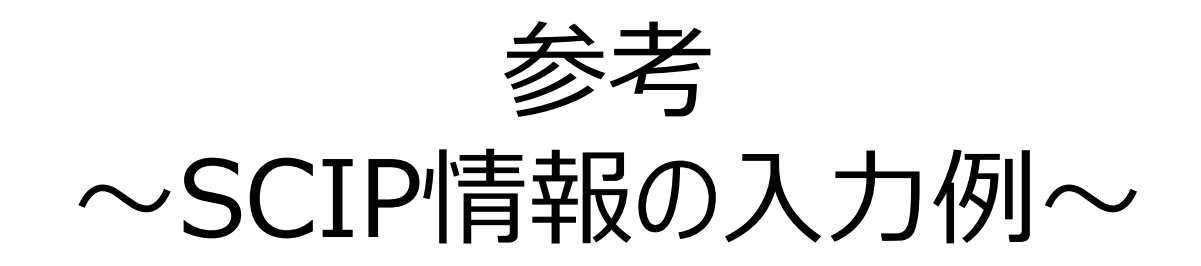

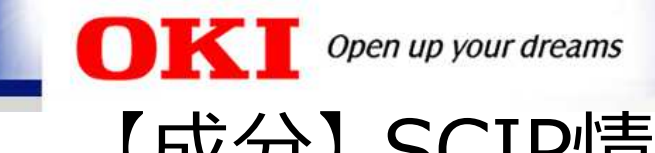

# 【成分】 SCIP情報の入力例

成分情報が確定している場合は、ファイルからSCIP情報画面を開くことができます。

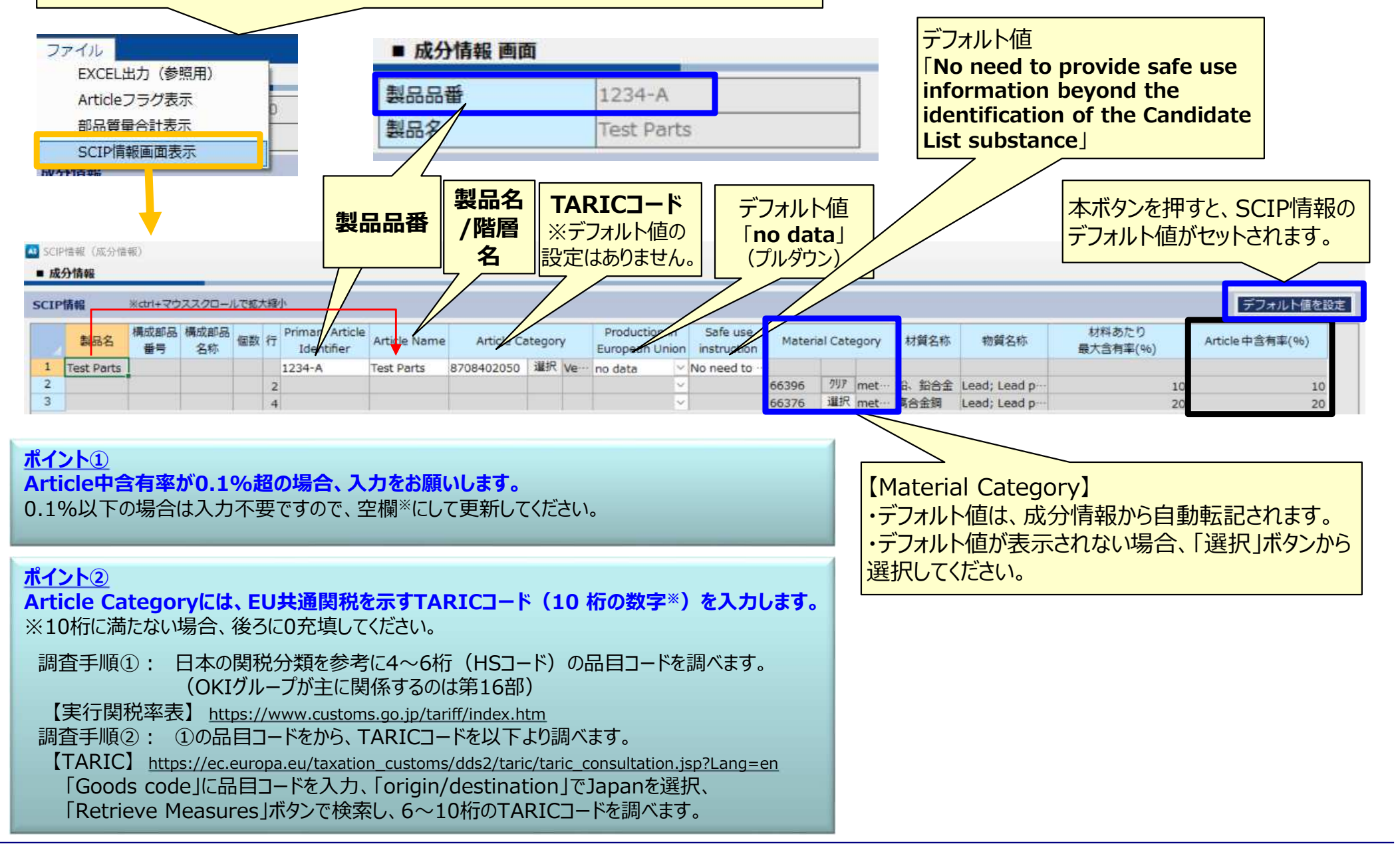

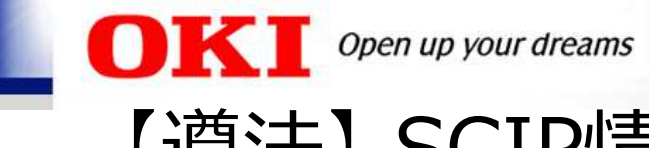

# 【遵法】 SCIP情報の入力例

遵法判断情報を確定後、SVHCに該当するIDがYである場合、SCIP情報画面が自動で 開きます。一方、Nの場合は、SCIP情報画面は開きません(SCIP情報の入力不要)。

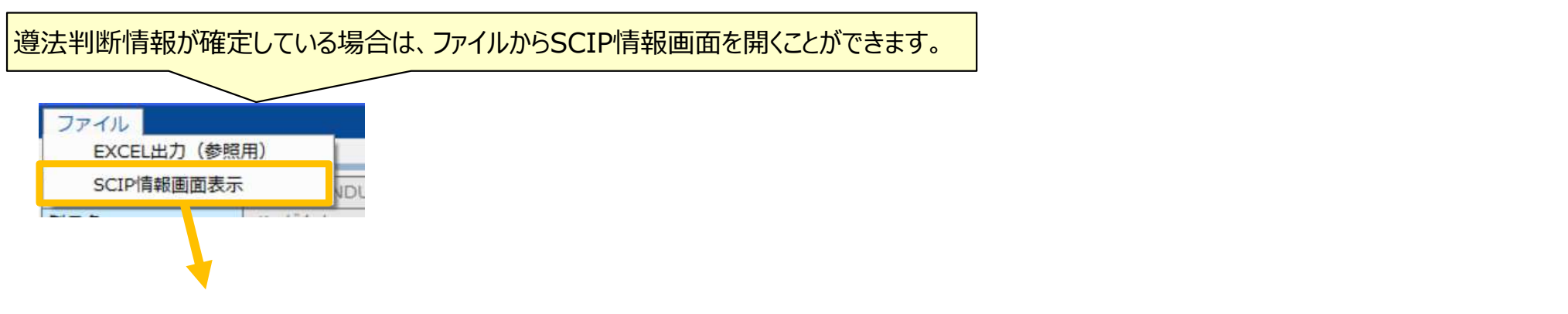

| 🔊 SC       | IP情報(遺法判断情報)                                                                                                    | )     |       |              |   |        |                               |                         |                  |                 |                      |                                 |                      |            |    |            |         | - 0 X              |
|------------|----------------------------------------------------------------------------------------------------|-------|-------|--------------|---|--------|-------------------------------|-------------------------|------------------|-----------------|----------------------|---------------------------------|----------------------|------------|----|------------|---------|--------------------|
| <b>.</b> 3 | 該判断情報                                                                                                    |       |       |              |   |        |                               |                         |                  |                 |                      |                                 |                      |            |    |            |         |                    |
| SCI        | P情報 ※ctrl+                                                                                                    | マウススク | ロールで拡 | 大縮小          |   |        |                               |                         |                  |                 |                      |                                 |                      |            |    |            |         | デフォルト値を設定          |
|            | 製品名         行         ID         CAS番号 / 物質/ 含有率<br>物質群ID         使用部位         Material Ca           1         Toot Dacta              Material Ca |       |       | Category 材質名 |   | 材質名称   | Primary Article<br>Identifier | Article Name            | Article Category |                 |                      | Production in<br>European Union | Safe use instruction |            |    |            |         |                    |
| 1          | Test Parts                                                                                                    | 1     |       |              |   |        | 1                             |                         |                  |                 |                      | 1234-A                          | Test Parts           | 8708402050 | 選択 | Vehicles o | no data | No need to provide |
| 2          |                                                                                                    | 177   | 00154 | 7439-92-1    | 鉛 | 100000 | Test Switch                   | 66396                   | 選択               | metal           | 鉛、鉛合金                | 1234-A                          | Test Parts           | 8708402050 | 選択 | Vehicles o | no data | No need to provide |
| 3          |                                                                                                    | 178   | 00154 | 7439-92-1    | 鉛 | 200000 | Test Body                     | 66376                   | 選択               | metal ···       | 高合金鋼                 | 1234-A                          | Test Parts           | 8708402050 | 違択 | Vehicles o | no data | No need to provide |
|            |                                                                                                    |       |       |              |   |        |                               |                         | /                |                 |                      |                                 |                      |            |    |            | 更新      | 閉じる                |
|            |                                                                                                    |       |       |              |   |        | •7<br>•[<br>S(                | 入力内容(<br>成分→遵<br>CIP情報か | は、)<br>注注<br>「継  | 成分 <br>判断<br>承設 | 青報のS<br>変換」ボ<br>定されま | CIP情報。<br>タンを押し<br>す。           | と同じです<br>た場合、)       | t。<br>成分情朝 | 夏の |            |         |                    |

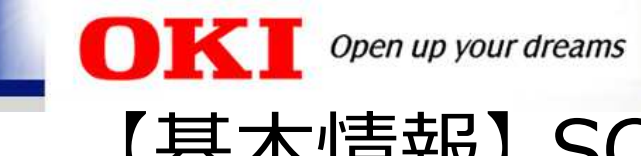

# 【基本情報】SCIP情報の入力確認

| 🐼 chemSH | IERPA-A          | l(作成      | 支援)ツール           |                     | 基本情報画面                                   | 情報画面 ToolVersion: chemSHERPA-AI-V2R1.00.0             |     |          |              |             |      |          |          |        |              |  |
|----------|------------------|-----------|------------------|---------------------|------------------------------------------|-------------------------------------------------------|-----|----------|--------------|-------------|------|----------|----------|--------|--------------|--|
| ファイル     | ,会               | 社情報       | 言語(Languad       | ae) ツール             |                                          |                                                       |     |          |              |             |      |          |          |        |              |  |
| ■ 基本情    | 報画面              | q         | _                |                     |                                          |                                                       |     |          |              |             |      |          |          |        |              |  |
| 発行者・消    | 承認者情             | 青報        |                  |                     |                                          |                                                       |     |          | 依頼者情報        | R           | 🗹 依頼 | 種者情報の有/無 |          |        |              |  |
| 整理番号     |                  | *         | TEST091201       |                     | 伝達事項                                     | 筆項 【COTD/主日のズールク】                                     |     |          |              |             |      |          |          |        | -            |  |
| 作成日      |                  | *         | 2024-09-12       |                     | 🕑 成分情                                    |                                                       |     |          |              |             |      |          |          |        |              |  |
| 承認日      | 承認日 * 2024-09-12 |           |                  |                     | 🕑 遵法判                                    | 断情報                                                   |     | 万        | <b>访</b> 情報、 | <b>遵法</b> 判 | 」断情  | 報の両方にチ   | 「エックを入   | れてくだ   | さい。          |  |
| 項目       | 項目 英語            |           |                  |                     |                                          | BALL SVHCが含有が無い場合も、"SVHCが含有が無いたと                      |     |          |              |             |      |          |          |        |              |  |
| 会社名      |                  |           | Oki Test Electri | c Industory Co. Ltd | d. 沖テスト電                                 | 1.111111111111111111111111111111111111                | 式会社 | 信        | 報も無い         | "というご       | ~と友ご | 確認いただし   | た証とさせ    | ていただ   | <u>-</u> くため |  |
| 担当者名     |                  | *         | Oki Taro         |                     |                                          |                                                       |     | /-       | ・ エーックカ      | >1 h7       |      | ななお願いしま  | -7<br>-7 |        |              |  |
| コメント     |                  |           |                  |                     |                                          |                                                       |     |          | 、ノエツノゼ       |             |      |          | ~ 9 0    |        |              |  |
| 承認者名     |                  | *         | Oki Hanako       |                     |                                          |                                                       |     |          |              |             |      | -        |          |        |              |  |
| 管理対象的    | <b>롲補物</b> 會     | 質の報告      | <b>5</b>         |                     | <ul> <li>ଦୁ ବୁ ବୁ</li> </ul>             | ● する ○ しない                                            |     |          |              |             |      |          |          |        |              |  |
| SCIP情報   |                  |           |                  |                     | <ul> <li>☑ 成分情</li> <li>☑ 遵法判</li> </ul> | <ul> <li>☑ 成分情報/全成分(FMD)</li> <li>☑ 遵法判断情報</li> </ul> |     |          |              |             |      |          |          |        |              |  |
| 製品·部品    | 間報               |           | 2 製品情報           | 服 🔽 管理情報            | R                                        |                                                       |     |          |              |             |      |          |          |        |              |  |
| 全        |                  |           | 依頼者              | 製品情報                |                                          | 製品情報                                                  |     |          |              |             |      |          |          |        |              |  |
| 選択       | 成分               | 遵法        | 製品名              | △ 製品品番 4            | 製品名 4                                    | 製品                                                    | 資△  | 質量<br>単位 | シリーズ品名       | △ 報告単位      | [Δ   | -<br>    | 2 含有総合判定 | ۵ (jap | 9            |  |
|          |                  |           |                  |                     | *                                        | *                                                     | *   |          |              | *           |      |          |          | - 7991 | 1            |  |
| 1        | 表示               | 表示        | TEST1-Switch//   | ·· 1234-A           | Test Parts                               | 1234-A                                                | 100 | g ~      |              | 個           | ~    |          | Y        |        | -            |  |
|          | -                |           |                  |                     |                                          |                                                       |     |          |              |             |      |          |          |        |              |  |
|          |                  |           | 北泊つな             | <b>沙</b> 】          |                                          |                                                       | 1   |          |              |             | 入力   | 状況       |          |        |              |  |
|          | 成<br>「(          | 分情<br>SCI | 情報、遵法<br>[P有)」と  | 判断情報を<br>を示されてい     | 確定した<br>ることを<br>の                        | 定したら、 成分情報 △<br>ことを確認して                               |     |          |              |             |      | 遵法判      | 断情報      | Δ      |              |  |
|          |                  |           |                  |                     |                                          | 2024-09-11 09:42確定(SCIP有) 2024-09-11 13:23確定(SCIP有)   |     |          |              |             |      |          |          |        |              |  |